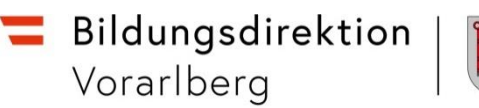

# Anleitung Ersetzungen pflegen

#### Voraussetzungen

Eine Ersetzung ist erst dann in Sokrates vorzunehmen, wenn vorab die Änderungs-Excel an die Präs/3 übermittelt wurde und die Rückmeldung von der Präs/3 für die Umsetzung erfolgt ist. Ablauf und grundsätzliche Infos siehe dazu:

https://www2.vobs.at/formuland-download/LFVT Aend.xlsx

Es <u>muss eine Stundenverteilung bei der Lehrperson hinterlegt sein</u>, bei der Stunden umverteilt werden, da ansonsten die Ersetzung nicht funktioniert.

### Vorgehensweise mit Beispiel

Ab dem 05.05.2025 übernimmt die Lehrperson "Kaffee" die zwei gelb markierten Stunden vom Mittwoch, die bisher von der Lehrperson "Beamter" unterrichtet wurden. Eine Stunde wird am Montag und eine Stunde am Donnerstag jeweils in der 4. Stunde gehalten.

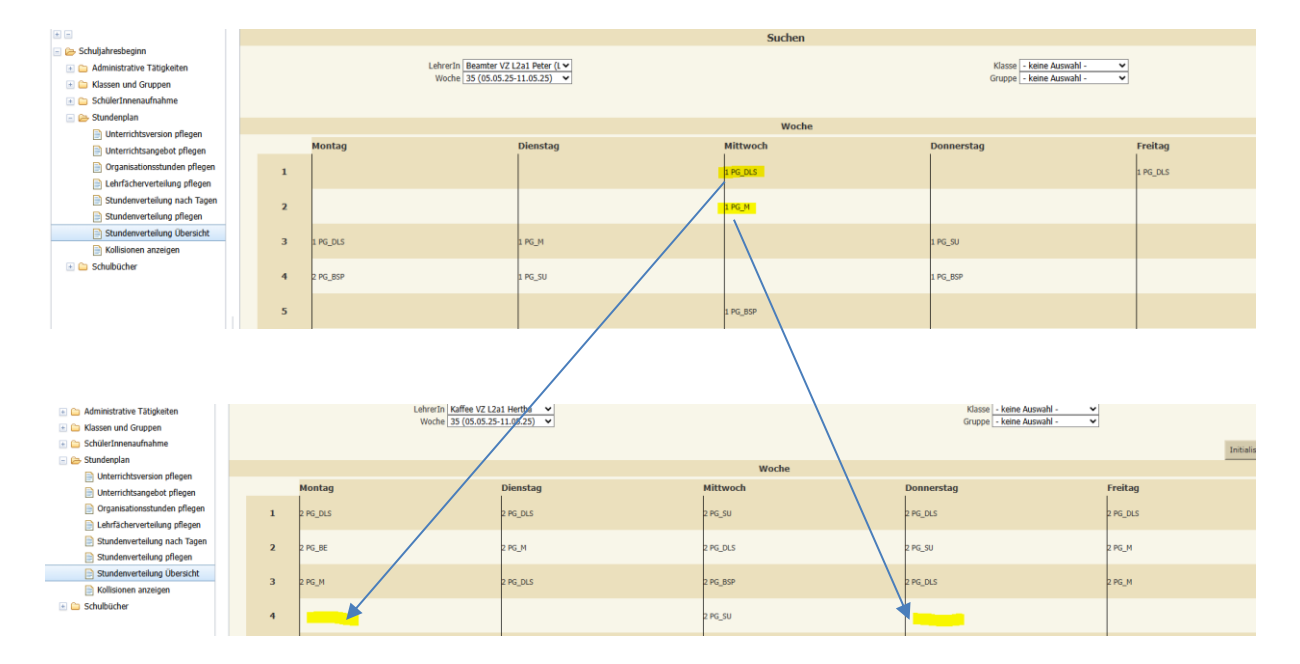

Den Menüpunkt Laufendes Schuljahr – LehrerInnen – Ersetzungen pflegen auswählen.

- 1) Die Lehrperson anhaken, die die Stunden abgibt.
- 2) Das Von-Datum laut Rückmeldung von der Präs/3 eintragen.
- 3) Die Lehrperson auswählen, die die Stunde übernimmt.
- 4) Den Gegenstand auswählen, den es betrifft.
- 5) Tag/Stunde auswählen, an dem der Gegenstand aktuell unterrichtet wird.
- 6) Bei "verschieben nach" <u>kann</u> die aktuelle Stunde an einen anderen Tag/Stunde verlegt werden.
- 7) Durch Klicken auf den Button "Zuordnen" wird die Ersetzung durchgeführt.

#### HINWEISE:

- Das Bis-Datum nicht verändern, außer dies wurde ausdrücklich mit der Präs/3 vereinbart.
- Werden alle Stunden 1:1 ersetzt, dann entfallen die Schritte 4) bis 6).

|    |                                 | Ersetzung zuordnen |          |                  |               |                   |   |
|----|---------------------------------|--------------------|----------|------------------|---------------|-------------------|---|
|    | Name                            | 1                  | *        |                  |               |                   |   |
| 1) | Beamter VZ L2a1 Peter (Leitung) | ĺ                  | 2)       | Von<br>Bis       | 05.05.2025    |                   |   |
|    | Kaffee VZ L2a1 Hertha           | ĺ                  | 3)<br>4) | LehrerIn         | 800981 Kaffee | VZ L2a1, Hertha ∨ |   |
|    | Korb VZ L2a2 Silvia             | ſ                  | 4)<br>5) | Tag/Stunde       | Mittwoch      | 1. Stunde         | ~ |
|    | Kreide VZ L2a2 Thomas           | G                  | 6)       | verschieben nach |               |                   |   |
|    | PD TZ Elisabeth                 | I                  |          | Tag/Stunde       | Montag        | 4. Stunde         | ~ |

## Änderung von Tätigkeiten

- Die <u>Klassenvorstandschaft</u> ist unter <u>Schuljahresbeginn Klassen und Gruppen Klassen</u> pflegen abzuändern. Dazu auf das "Plus" klicken, um eine neue Zeile zu erzeugen, in der das Von-Datum, der Name der Lehrperson sowie die KV-Bezeichnung eingetragen wird.
- Änderungen von <u>Einrechnungen</u> (z.B. Bibliothek, IT, Berufsorientierung, ...) sind unter Laufendes Schuljahr – LehrerInnen – Tätigkeiten pflegen vorzunehmen. Bei der Lehrperson, die die Aufgabe nicht mehr ausübt, die entsprechende Tätigkeit mit dem Bis-Datum begrenzen. Eine neue Tätigkeit bei jener Lehrperson erfassen, die die Aufgabe übernimmt.
- Unter Basisdaten LehrerInnen Merkmale zuordnen kann der Schülerberater und/oder Fachkoordinator geändert werden. Bei der Lehrperson, die die Funktion nicht mehr ausübt, das entsprechende Merkmal mit dem Bis-Datum begrenzen. Ein neues Merkmal bei jener Lehrperson erfassen, die die Funktion übernimmt.

## Kontrolle der Ersetzungen

Bei den Lehrpersonen, bei denen sich die Stunden verändert haben, die Beschäftigung neu berechnen und auf "Bearbeiten" klicken.

<u>HINWEIS</u>: Wenn beim "Berechnen der Beschäftigung" eine Fehlermeldung auftritt, bitte den/die zuständige(n) SachbearbeiterIn kontaktieren.

| 🗈 🛅 Einschreibung 🔺                           |                      |                                    | Suchen                              |                | 8 tř                  |
|-----------------------------------------------|----------------------|------------------------------------|-------------------------------------|----------------|-----------------------|
| 💽 🛅 SchülerInnendatenpflege                   |                      |                                    |                                     |                |                       |
| 💽 🗀 Laufbahnpflege                            |                      | LehrerIn                           |                                     | Pers.Nr.       |                       |
| 🗈 🗀 Sommerschule                              |                      | Stichtag 22.04.2025                |                                     | Klassifikation |                       |
| 🖃 😂 LehrerInnen                               |                      |                                    |                                     |                |                       |
| Tätigkeiten pflegen                           |                      |                                    | Anzahl der Treffer 7 / ausgewählt 2 |                | Initialisieren Suchen |
| Beschäftigung berechnen                       |                      |                                    | Liste der LehrerInnen               |                |                       |
| Beschäftigung genehmigen                      | PEF                  | Name                               |                                     | Geb.dat.       | <b>0</b> •            |
| Beschäftigung genehmigen (S                   |                      | Permiter V/2 I 251 Pater (Loitune) |                                     | 07.01.1066     |                       |
| Lenratigkeitsausweis (LIA)                    |                      | beaniter vz. czar reter (Leitung)  |                                     | 07.01.1900     | <u>u</u>              |
| Lenradgketsausweis (obersit Abranzen officien |                      | Kaffee VZ L2a1 Hertha              |                                     | 26.02.1971     | <u>()</u>             |
| Absenzen genehmigen                           | 0                    | Korb VZ L2a2 Silvia                |                                     | 06.09.1988     | 0                     |
| SAP-Absenz löschen                            | -                    | Martin 107 ( Dath Theorem          |                                     |                |                       |
| Schulveranstaltungen pflegen                  |                      | Kreide VZ L2aZ Thomas              |                                     | 11.11.1967     | <u>u</u>              |
| Supplierplan pflegen                          |                      | PD TZ Elisabeth                    |                                     | 15.07.1990     | •                     |
| Einzelleistung pflegen                        |                      | PD VZ Egon                         |                                     | 21.03.1988     | TO I                  |
| Kontingentsverbrauch                          |                      | P. False With P. Law               |                                     | AL 44 1475     | <b>A</b>              |
| Wochen-MDL berechnen                          |                      | Religion 12 L3 Brigitte            |                                     | 24.06.1976     | <u>u</u>              |
| MDL berechnen (Behörde)                       |                      |                                    |                                     |                |                       |
| MDL sichten                                   |                      |                                    |                                     |                |                       |
| Wochen-MDL sichten                            |                      |                                    |                                     |                |                       |
| Monatsiestung Sichtung                        |                      |                                    |                                     |                |                       |
| Aufrallung                                    |                      |                                    |                                     |                |                       |
| Zulagen sichten                               |                      |                                    |                                     |                |                       |
| Zulagen genehmigen                            |                      |                                    |                                     |                |                       |
| Zulagen widerrufen                            |                      |                                    |                                     |                |                       |
| STATM berechnen                               |                      |                                    |                                     |                |                       |
| Ersetzungen pflegen                           |                      |                                    |                                     |                |                       |
| Stundenverlegung pflegen                      |                      |                                    |                                     |                |                       |
| 📄 Genehmigung pflegen                         |                      |                                    |                                     |                |                       |
| 💿 🛅 Bildungsdokumentation                     |                      |                                    |                                     |                |                       |
| 🗉 🗀 Ausbildung bis 18                         |                      |                                    | and an Lore Lore                    |                |                       |
| 🗉 🗀 Stellenplan Schülerzahlen                 | 1 - 7 von 7 Eintrade |                                    | 33 I 30 I 100 I Alle                |                | Bearbeiten Berechnen  |

Es kann kontrolliert werden, ob sich die Stundenanzahl ab dem entsprechenden Zeitpunkt verändert hat.

|                                    |                               |                       |            |       | Liste der             | Besoldungsabs               | hnitte               |           |                   |     |       |                           |                   |                         |                   |
|------------------------------------|-------------------------------|-----------------------|------------|-------|-----------------------|-----------------------------|----------------------|-----------|-------------------|-----|-------|---------------------------|-------------------|-------------------------|-------------------|
| Von                                | Bis                           | w                     | Bez.       | Verw. | UV                    | UV%                         | JN                   | SRes      | 15up              | wus | MDL   | LEVT S                    | TAEZ S            | LEVT N                  | TAEZN             |
| 09.09.2024                         | 04.05.2025                    | 30.43                 | L          | 1.2a1 | 20                    | 100                         | 1736                 | 0         | 0                 | 0   | 0     | 10                        | 5                 | 0                       | 0                 |
| 05.05.2025                         | 04.07.2025                    | 8.14                  | L          | 1.2a1 | 20                    | 100                         | 1736                 | 0         | 0                 | 0   | 0     | 8                         | 5                 | 0                       | 0                 |
|                                    |                               |                       |            |       |                       |                             | -                    |           |                   |     |       |                           |                   |                         |                   |
| 800981 Kaffe                       | V7   2a1 Hertha 26            | 02 1971               |            |       |                       |                             | -                    |           |                   |     | zulet | zt harachi                | net am:           | nicht ve                | rfūnha            |
| 800981 Kaffe                       | : VZ L2a1, Hertha, 26.        | 02.1971               |            |       |                       |                             | -                    |           |                   |     | zulet | zt berech                 | net am:           | nicht ve                | rfügba            |
| 800981 Kaffe                       | : VZ L2a1, Hertha, 26.        | 02.1971               |            |       | Liste der             | Besoldungsabs               | hnitte               |           |                   |     | zulet | zt berech                 | net am:           | nicht ve                | rfügba            |
| 800981 Kaffer                      | 2 VZ L2a1, Hertha, 26.<br>Bis | 02.1971<br>w          | Bez.       | Verw. | Liste der<br>UV       | Besoldungsabs<br>UV%        | baitte<br>JN         | SRes      | ЈЅир              | wus | Zulet | zt berechi<br>LFVT S      | net am:<br>TAEZ S | nicht ve                | rfügba            |
| 800981 Kaffer<br>Von<br>19.09.2024 | 2 VZ L2a1, Hertha, 26.        | 02.1971<br>w<br>30.43 | Bez.<br>IL | Verw. | Liste der<br>UV<br>22 | Besoldungsabs<br>UV%<br>100 | bailte<br>JN<br>1726 | SRes<br>0 | <b>35up</b><br>20 | wus | Zulet | zt berech<br>LFVT S<br>16 | net am:<br>TAEZ S | nicht ve<br>LEVT N<br>0 | rfügbar<br>TAEZ M |

Ebenso kann bei der "Stundenverteilung Übersicht" geprüft werden, ob die Stunden richtig zugeordnet wurden (richtige Woche auswählen).

| Schuljahresbeginn Grad Administrative Tätigkeiten Grad Klassen und Gruppen Grad Schüferlangan Grad Schüferlangan |       | LehrerIn Kaffee VZ L2a<br>Woche 35 (d5.05.25 | Klosse - ketter Ausseahl |          |            |          |  |  |  |
|----------------------------------------------------------------------------------------------------|-------|----------------------------------------------|--------------------------|----------|------------|----------|--|--|--|
| Unterrichtsversion offegen                                                                                       | Woche |                                              |                          |          |            |          |  |  |  |
| Unterrichtsangebot pflegen                                                                                       |       | Montag                                       | Dienstag                 | Mittwoch | Donnerstag | Freitag  |  |  |  |
| Organisationsstunden pflegen                                                                                     | 1     | 2 PG DLS                                     | 2 PG DLS                 | 2 PG SU  | 2 PG DLS   | 2 PG DLS |  |  |  |
| E Lehrfächerverteilung pflegen                                                                                   |       |                                              |                          |          |            |          |  |  |  |
| Stundenverteilung nach Tagen                                                                                     | 2     | 2 PG_BE                                      | 2 PG_M                   | 2 PG_DLS | 2.PG_SU    | 2 PG_M   |  |  |  |
| Stundenverteilung pflegen                                                                                        |       | -                                            | -                        |          | -          |          |  |  |  |
| Stundenverteilung Übersicht                                                                                      | 3     | 2 PG_M                                       | 2 PG_DLS                 | 2 PG_BSP | 2 PG DLS   | 2 PG.M   |  |  |  |
| Kollisionen anzeigen                                                                                             |       | -                                            | -                        | -        | -          |          |  |  |  |
| 🗈 🧀 Schulbücher                                                                                                  | 4     | 1 PG_DLS                                     |                          | 2 PG_SU  | 1 PG_M     |          |  |  |  |
|                                                                                                    | 5     |                                              |                          |          |            |          |  |  |  |

## **Kontrolle des Kontingents**

Nach dem "Berechnen der Beschäftigung" kann kontrolliert werden, ob das Kontingent nicht überschritten wurde. Dazu unter *Laufendes Schuljahr – LehrerInnen – Kontingentsverbrauch* auf "Berechnen" klicken und anschließend die Kategorie "Kontingentsverbrauch zum TT.MM.JJJJ" auswählen, um den aktuellen Stand einzusehen.